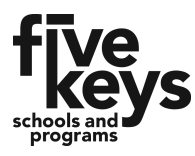

## **Online Application Tutorial**

1. Using a Web browser, access the Five Keys website at <u>www.fivekeys.org</u>. Click or tap the blue button that says "We're Open! Enroll Now!"

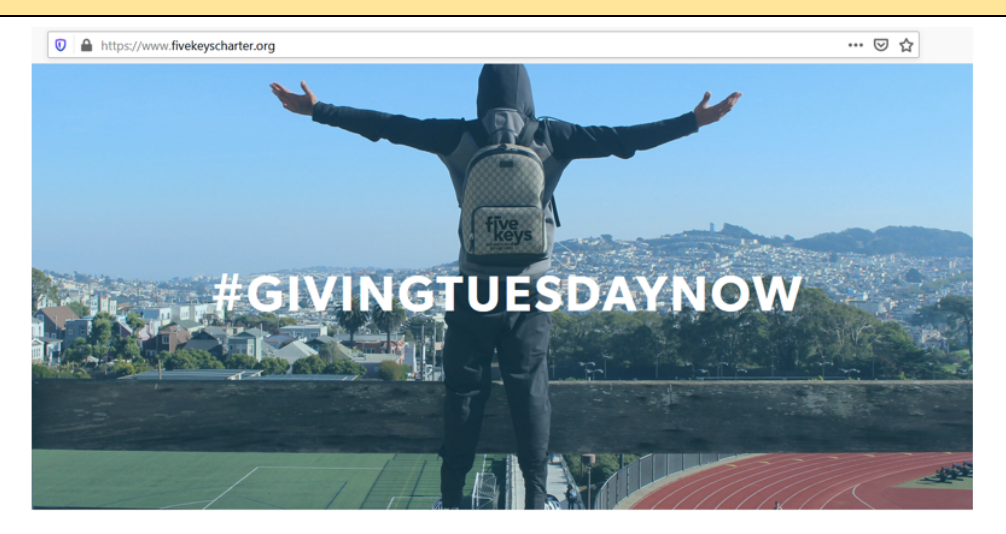

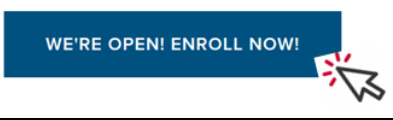

2. When you click "Enroll Now," you will be prompted to begin the application on this screen. Note that *if you are enrolling for yourself*, you will select "1" for the number of students. You do not have to put any information in the last box before clicking "Next."

# Thank you for your interest in Five Keys Charter School Let's get started.

|   | How did you hear about Five Keys Charter School? Please Select                                                                                                    | $\checkmark$                                                                              |
|---|----------------------------------------------------------------------------------------------------|-------------------------------------------------------------------------------------------|
|   | If you were referred by an employee, please enter his/her name<br>OR if you selected 'other' above, please explain.<br>How many students will you be registering today? 1 v<br>Select 1 if enrolling yourself | If you are re-enrolling in<br>Five Keys, put your previous<br>teacher's name in this box. |
| I | If you have any other children currently or previously enrolled with us, please provide their name                                                                                                    |                                                                                           |
|   | Next                                                                                                    |                                                                                           |

3. After clicking "**Next**," you will be asked to provide your contact information. *Be sure the information is current so that the enrollment team can get in touch with you to complete the process.* 

| Best way to con                                               | ntact me is: * Phone Call                                                                                                    |
|---------------------------------------------------------------|----------------------------------------------------------------------------------------------------|
| Preferred Langu                                               | uage of Communication: * English                                                                                                    |
| Applications req<br>three for you to                          | uire an email address for communication. If you do not have an email address, here<br>consider: <u>gmail.com yahoo.com</u> <u>outlook.com</u> |
| You must have an email address                                | Email Address * want2learn@gmail.com                                                                                                    |
| address is where all of the follow-                           | Re-Enter Email Address * want2lear@gmail.com                                                                                                  |
| up information will be sent so                                | Home Telephone * (123) 456-7890                                                                                                    |
| make sure you know how to login                               | Preferred Telephone * (123) 456-7890                                                                                                    |
| and check the inbox for new                                   | Alternate Telephone (XXX) XXX-XXXX                                                                                                    |
| messages. If you do not have an email address, you can create |                                                                                                    |
| one through Gmail or Yahoo                                    | If different than Preferred Phone                                                                                                    |
| Student Names                                                 |                                                                                                    |
|                                                               | First Name Middle Name Last Name                                                                                                    |
| Student Name                                                  | e 1* (Prospective Student                                                                                                    |

4. The next step asks for parents' information. **If you are an adult student**, complete this page with *your own information*.

| Parent(S) Who live at t<br>(If you are an adult student, enter yo<br>Parent 1 *<br>Parent 2 | First Name Prospective | Last Name        | If you are an adult<br>student, put your<br>own name here                                   |
|---------------------------------------------------------------------------------------------|------------------------|------------------|---------------------------------------------------------------------------------------------|
| Please Provide your H                                                                       | lome Address           |                  |                                                                                             |
| Street Address *                                                                            | 123 Home               | Stre             | et Suffix BLVD                                                                              |
| Unit Type                                                                                   | APT 🗸                  | Unit             | Number 1                                                                                    |
| City *                                                                                      | Los Angeles            | )                | State * CA 🗸                                                                                |
| Zip Code*                                                                                   | 90001                  |                  |                                                                                             |
| Residence Type *                                                                            | Perm Housing           | upo descriptions | ~                                                                                           |
| if 'Other' please explain                                                                   |                        |                  | If you are unsure which<br>Residence Type to choose, you<br>may click on the link for help. |

 $\Box$  Click Here if your Mailing Address is different from your Home Address

5. The next page asks for the student's personal and educational information. Select "**Self**" for relationship if you are an **adult student** filling out the application for yourself.

| If you are an adult student,                                                                                                    | Parent(s) relationship to this student *<br>(If you are 18 or over, please                                                                                                    |
|----------------------------------------------------------------------------------------------------|----------------------------------------------------------------------------------------------------|
| select "Self" here                                                                                                    | Student's gender * Male                                                                                                    |
|                                                                                                    | Student's birth date * 11/05/1997                                                                                                    |
| Student Information                                                                                                    |                                                                                                    |
|                                                                                                    | Last Grade Attended * Adult                                                                                                    |
|                                                                                                    | School Year * Current School Year                                                                                                    |
| Is this                                                                                                    | student applying as an international student? * No v                                                                                                    |
| Is this student under a current expuls                                                                                                    | ion order or suspension pending expulsion? * No ~                                                                                                    |
| In order to insure proper services upon enrollment, plea<br>(The answer to                                                                                                    | se indicate if this students has an active IEP *                                                                                                    |
| Please provide information about the educ:<br>(If unknown, please enter UNKNOWN for School Name, School City an<br>This student is e<br>This student is the student is the student | ational environment this student is coming from<br>d select CA for School State.)<br>entering school for the first time<br>s privately homeschooled<br>was attending the following school: |
| I This student is/                                                                                                    |                                                                                                    |

6. Before clicking "**Finish and Save**," you will be asked to check off a series of statements. You are simply being asked to *acknowledge* the statements: *you are not required to provide any documentation at this time.* 

| Impo<br>To submit<br>page: | application for the student(s) listed below, please read and checkmark the acknowledgements at the bottom of this                                                                                                    |
|----------------------------|----------------------------------------------------------------------------------------------------|
| 1.                         | Prospective Student                                                                                                    |
| $\checkmark$               | I Understand that applications received without the required documentation will not be processed until all items have<br>been received.                                                                                                    |
| $\checkmark$               | I understand that submission of this application does not constitute enrollment.                                                                                                    |
| $\checkmark$               | I understand that I should not dis-enroll my student(s) from their current school until I have completed enrollment<br>paperwork during my intake appointment.                                                                                                   |
| $\checkmark$               | By submitting this application I attest that the above statements are true to the best of my knowledge. I understand falsification of any of the information on this enrollment application will result in students being dropped from Five Keys Charter School. |
|                            | Prev Finish and Save                                                                                                    |

7. Once you click "Finish and Save," you will see the following screen. Take note of your application number and be sure to check your email for follow up information from registration@fivekeys.org

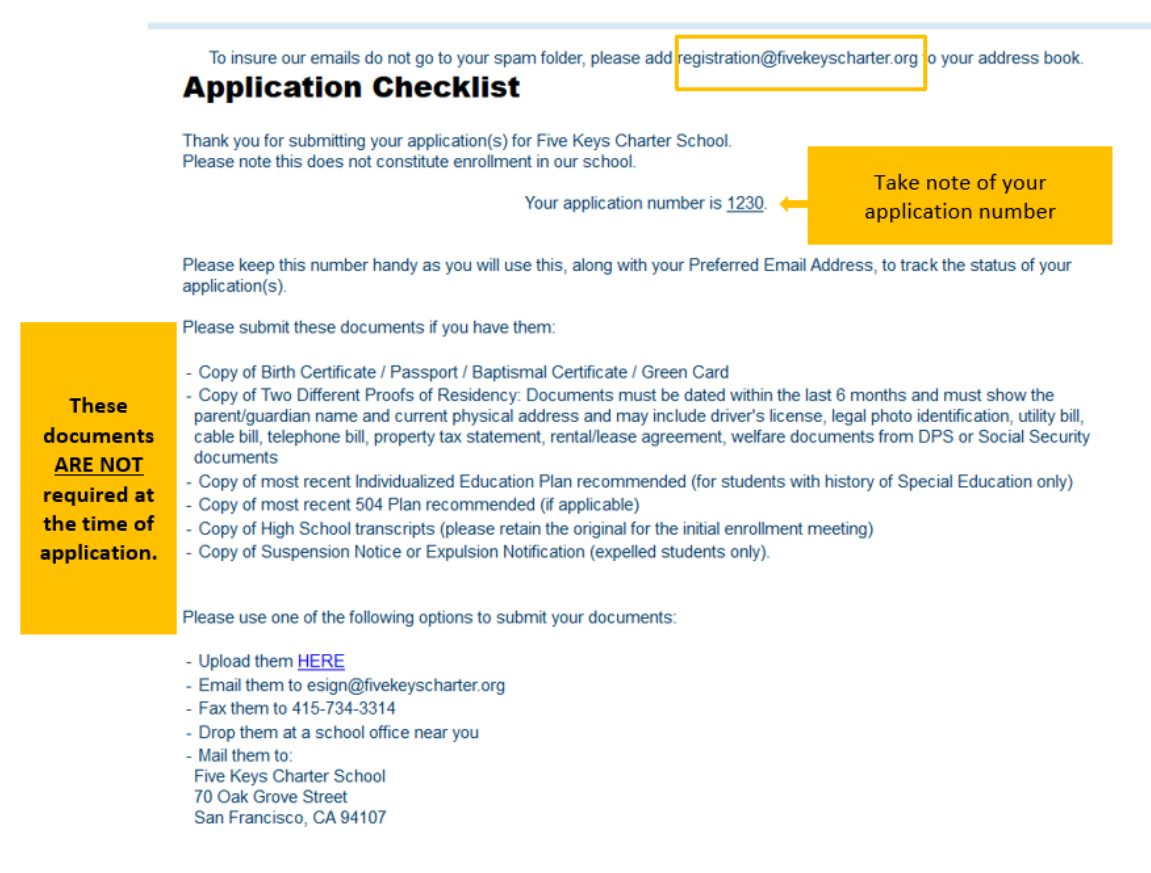

#### What Next?

Once all of the documents are received and verified, we will begin to process your application.

### **Online Registration**

Once your application has been processed, you will receive a message **to your personal email from registration@fivekeyscharter.org**. This will provide instructions on how to access your Five Keys student email. <u>You will use your Five Keys account for all school communication.</u>

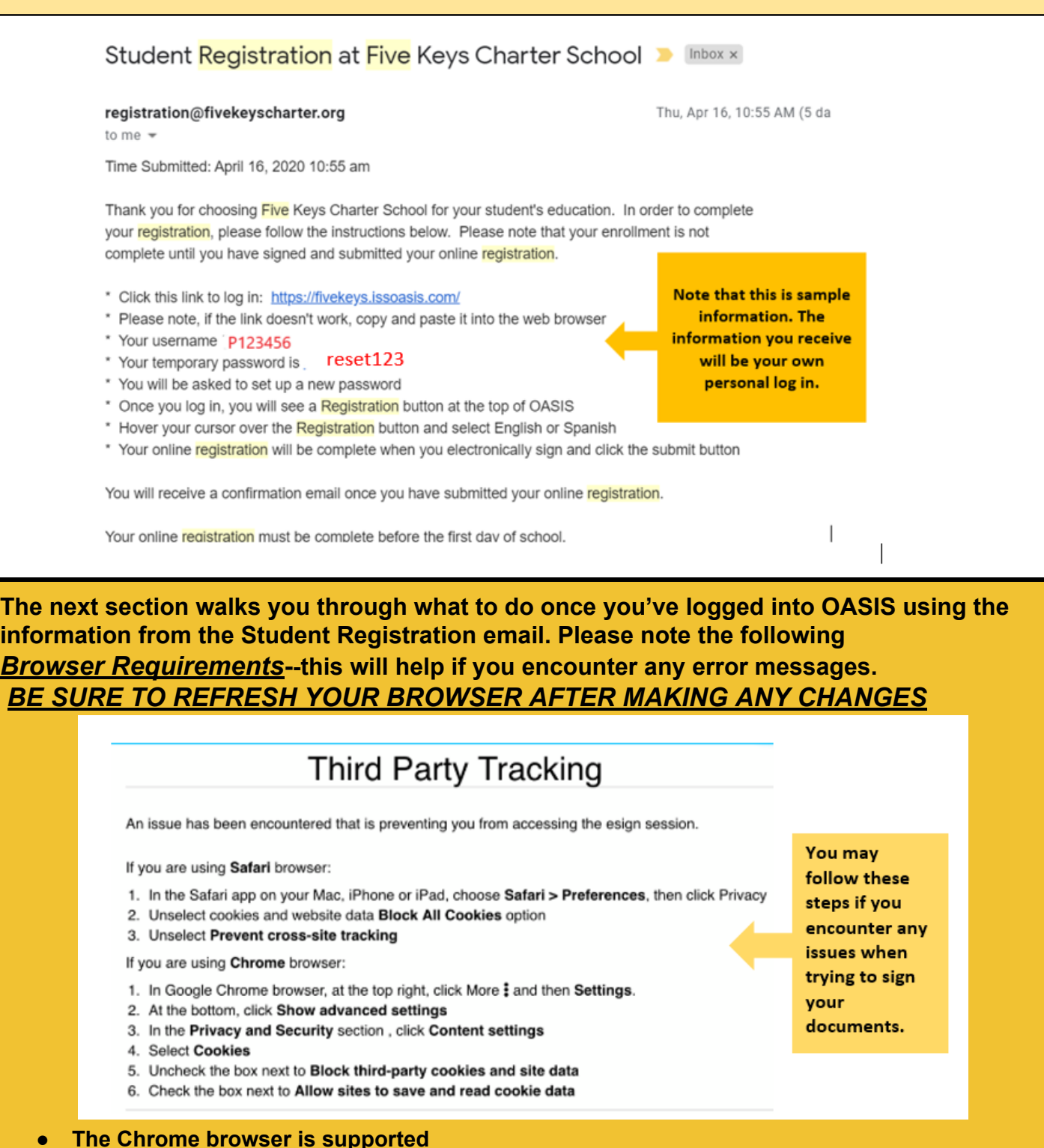

• If you are using the Safari browser, you will be asked to update your cookies

### **Online Registration Tutorial**

- 1. Click the button labeled "Registration" at the top of the screen.
- 2. You will see the following message. After you have made any changes and reviewed all documents, click "Click Here" to sign.

|                 | Students   |      | Support    |           | Message | s            | For | ms    | Regi tration | ž,                   |
|-----------------|------------|------|------------|-----------|---------|--------------|-----|-------|--------------|----------------------|
| View<br>macript | Student ID | 551D | Birth Date | Year      | Term    | Teacher      |     | Grade | Program      | Subjects/<br>Courses |
| 6               | 1067108    |      | 12/03/1985 | 2019-2020 | 1       | Haynes, Lisa |     | 10    | AC 13th ST   | ×                    |

#### **Online Registration**

If you need help completing this online registration, please call Tiffany Grothe at 323-430-1797, M-F from 9am-4pm.

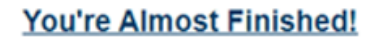

If you would like to make any changes, click on the appropriate page below.

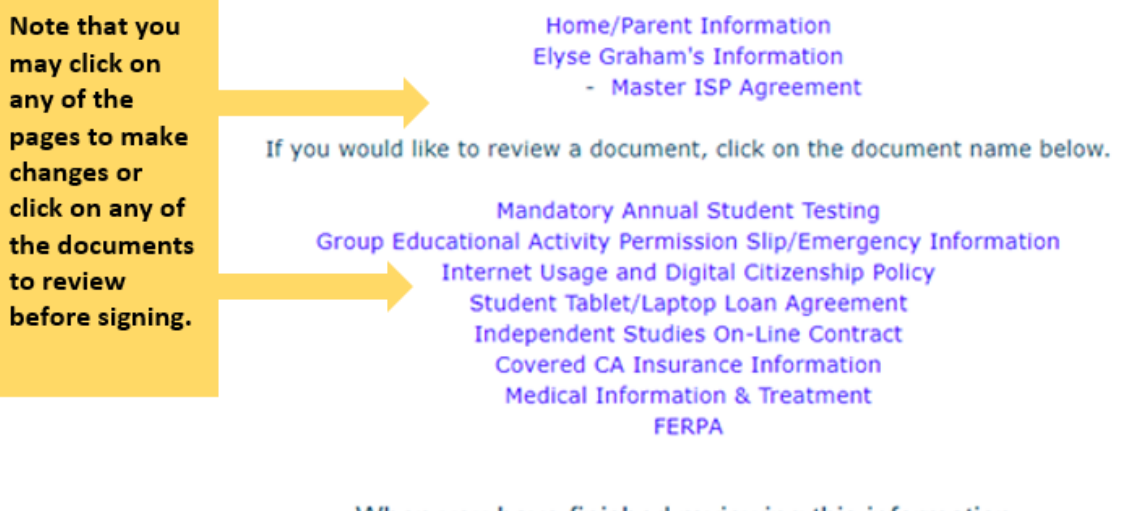

When you have finished reviewing this information, CLICK HERE to provide your electronic signature. 3. Look for the yellow tab that indicates the page you need to sign. You may click in the box shown below to complete your electronic signature.--*Remember to refer back to the Browser Requirements on pg. 5 of this document if you have issues when trying to sign.* 

| I |                                                                                                    | Chird Party Tracking      An issue has been encountered that is preventing you from accessing the esign session.      Hyou are using Starter browser:      How are using Starter browser:      Unselect cocking and weblie date Bites All Cockies option      Unselect cocking and weblie teacking      Hyou are using Chemen browser:      Line dock chemen browser:      Line dock chemen browser:      Line |
|---|----------------------------------------------------------------------------------------------------|----------------------------------------------------------------------------------------------------|
|   | Acknowledgement and Electronic Signature                                                                                                    | A If the bottom, click Show advanced settings     Your     S. In the Privacy and Security section, click Content settings     Security Section and Security Section and Security Section Security Security Secured Secured Secu |
|   | Parent/Guardian 1: Elyse Graha                                                                                                    |                                                                                                    |
|   | Parent/Guardian 2:                                                                                                    |                                                                                                    |
|   | Parent ID: 1066661                                                                                                    |                                                                                                    |
|   | Students: Elyse Graham                                                                                                    |                                                                                                    |
|   | Home Address: 320 13TH ST C                                                                                                    | AKLAND CA 94602                                                                                                    |
|   | Mailing Address: 320 13TH ST C                                                                                                    | AKLAND CA 94602                                                                                                    |
|   | I certify (promise) that the information provided on this for<br>income. I understand that the school may receive state and<br>information I provide and that the information could be sub                                                                                                    | m is true and that I included all<br>federal funds based on the<br>ject to review.                                                                                                    |
|   | <ul> <li>Mandatory Annual Student Testing</li> <li>Internet Usage and Digital Citizenship Policy</li> <li>Group Educational Activity Permission Slip/</li> <li>Covered CA Insurance Information</li> <li>Medical Information &amp; Treatment</li> <li>FERPA</li> <li>Student Tablet/Laptop Loan Agreement</li> </ul> | Emergency Information                                                                                                    |
| l | <ul> <li>Studien Tablop Loan Agreement</li> <li>Independent Studies On-Line Contract</li> <li>Master ISP Agreement</li> <li>Household Size &amp; Income Survey<br/>Household Size: 4<br/>Annual Income: S0-\$25,750</li> <li>Signer Name: Elyse Grad<br/>Sign Date: 2020/04/27 01:16:37.09</li> </ul>                | ram<br>2049 GMT-7                                                                                                    |

- 4. Once you have signed, you will be asked to confirm your signature. **Check the box** next to the acknowledgement statement.
- 5. Click to **Confirm**.

| Confirm Signature                                                                                                    |                                                                                                    | ×          |
|----------------------------------------------------------------------------------------------------|----------------------------------------------------------------------------------------------------|------------|
| I understand and accept that electronic signa<br>equivalents, and therefore subject to the sam<br>documents.<br><u>Click HERE to confirm.</u> | tures and records are just as good as their pap<br>le legal scrutiny of authenticity that applies to p | er<br>aper |
|                                                                                                    | Review Documents                                                                                       | irm        |

6. After signing the documents, you may look for the following email which will confirm that your signed documents were received by the Five Keys registration team.

| Document(s) completed                                                                                                    |
|----------------------------------------------------------------------------------------------------|
| From: Sent on behalf of Five Keys Charter School ( <u>registration@fivekeyscharter.org</u> )                                                                    |
|                                                                                                    |
| Dear Elyse Graham                                                                                                    |
| The document(s) titled Elyse Graham (100134082 in 2020) created by Amelia Birch has been fully executed.                                                        |
| Sincerely                                                                                                    |
| The eSign Genie Team                                                                                                    |
| View Document(s)                                                                                                    |
|                                                                                                    |
| If you need assistance, please contact Five Keys Charter School (registration@fivekeyscharter.org)                                                              |
| DO NOT SHARE THIS EMAIL: This email contains a secure link to access this document(s) folder in eSignGenie. Please do not share this email or link with others. |

This message was sent to you by Amelia Birch using the eSign Genie Electronic Signature Service. If you do not want to receive documents electronically, you may contact the sender directly with your request. Visit our <u>Privacy Policy, Terms of Use</u> and <u>About Us</u> if you have any questions. 19925 Stevens Creek Blvd, Suite 100 Cupertino, CA 95014